# Creating, Configuring, and Running (Debug mode) a New Project in ARM DS

## 1. Click on File > New > Project

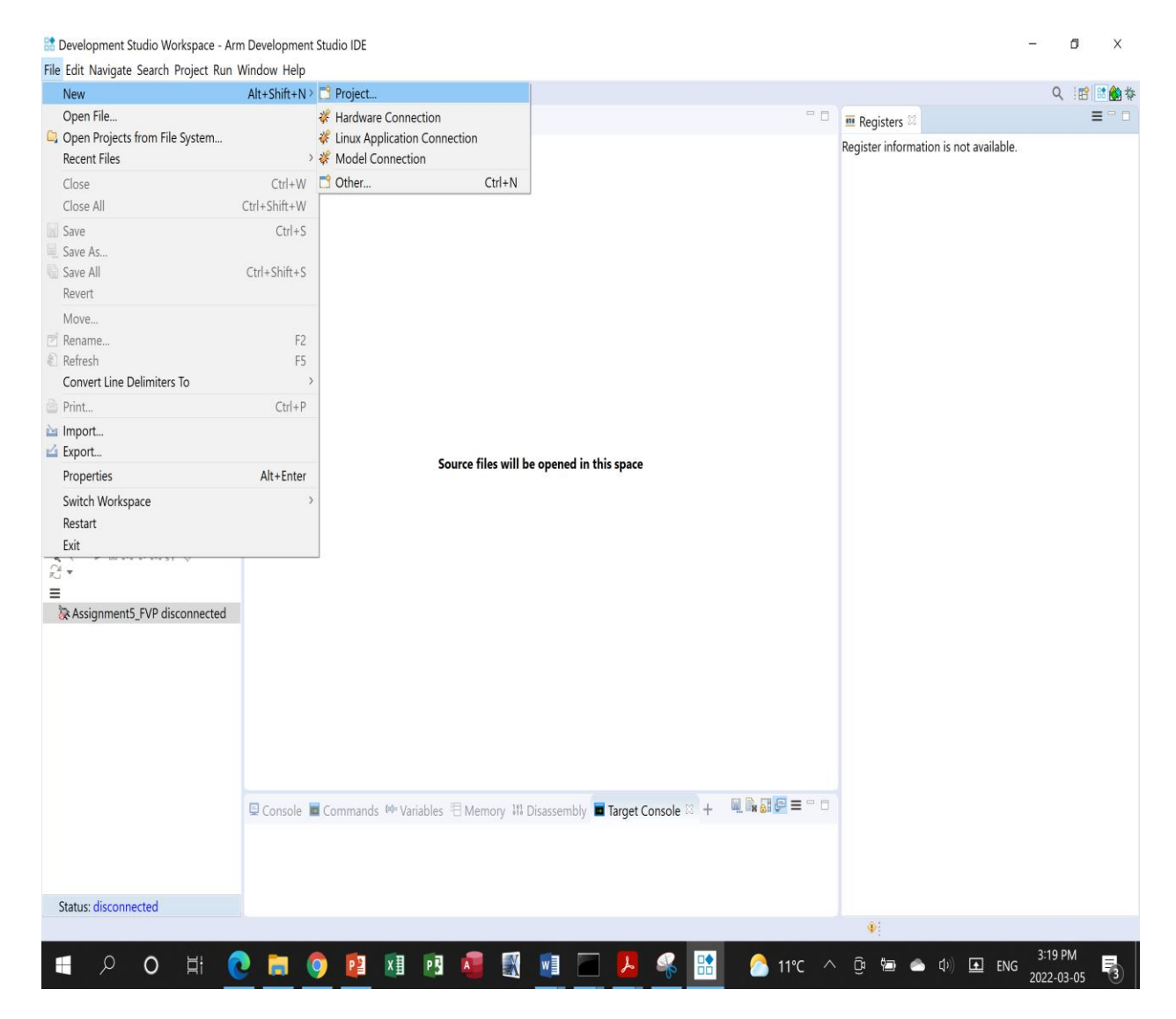

2. To Select Wizard for New Project expand C/C++

| 🔡 New Project                                                                               |        |        |        |      | ×   |
|---------------------------------------------------------------------------------------------|--------|--------|--------|------|-----|
| Select a wizard                                                                             |        |        |        |      | Ŷ   |
| Wizards:                                                                                    |        |        |        |      |     |
| type filter text                                                                            |        |        |        |      |     |
| <ul> <li>&gt; General</li> <li>&gt; C/C++</li> <li>&gt; Java</li> <li>&gt; PyDev</li> </ul> |        |        |        |      |     |
| ?                                                                                           | < Back | Next > | Finish | Cano | cel |

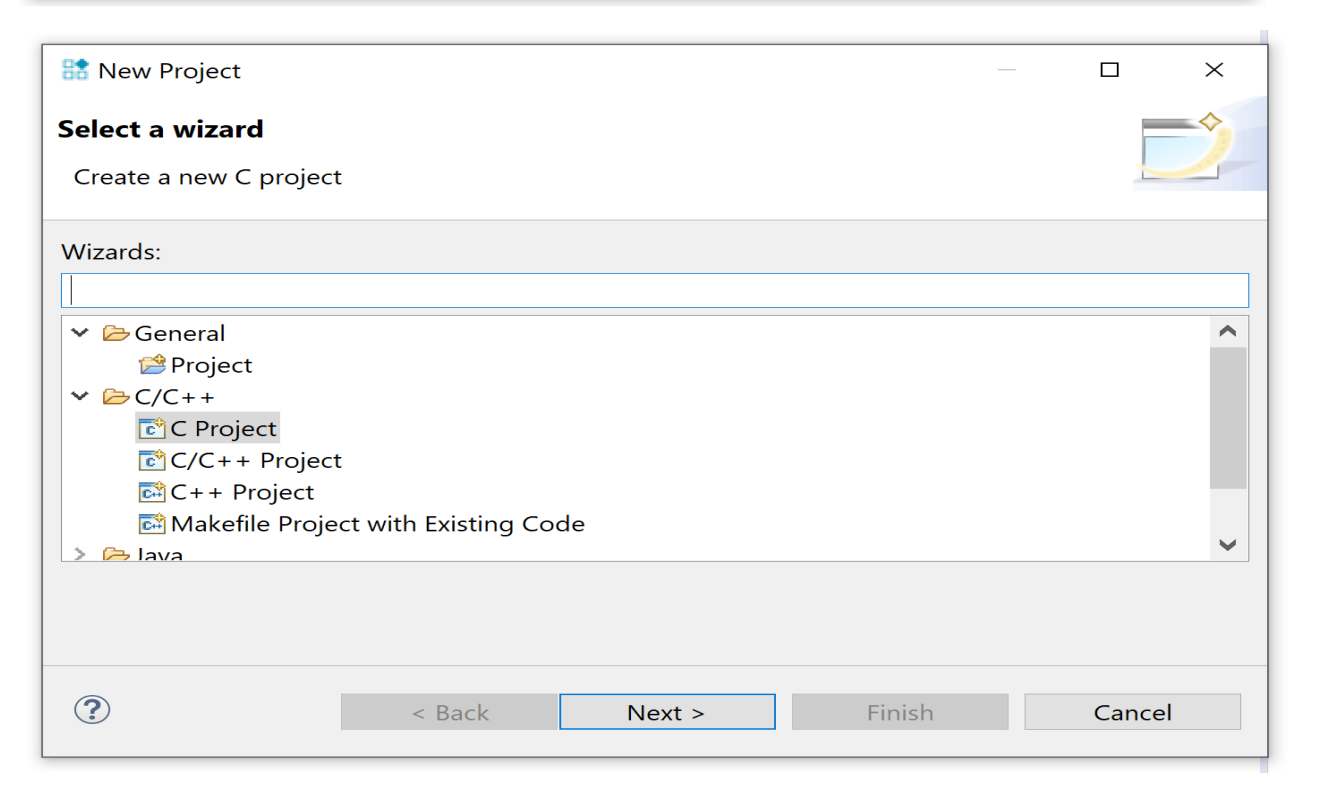

3. Choose C Project and click on Next

| 🔡 C Project                                                                                                    | _                                                                                                    |           | × |
|----------------------------------------------------------------------------------------------------|----------------------------------------------------------------------------------------------------|-----------|---|
| <b>C Project</b><br>Create C project of selected type                                                                                                    |                                                                                                    |           | Ź |
| Project name: HelloWorld                                                                                                    |                                                                                                    |           |   |
| ✓ Use default location                                                                                                    |                                                                                                    |           |   |
| Location: C:\Users\Tanha\Development Studio V                                                                                                    | /orkspace\HelloWorld                                                                                                    | Browse.   |   |
| Choose file system: default \vee                                                                                                    |                                                                                                    |           |   |
| Project type:                                                                                                    | Toolchains:                                                                                                    |           |   |
| <ul> <li>Executable         <ul> <li>Empty Project</li> <li>CMSIS C/C++ Project</li> <li>Hello World ANSI C Project</li> </ul> </li> <li>Shared Library</li> <li>Static Library</li> <li>Makefile project</li> </ul>                                                                                                    | Arm Compiler 5<br>Arm Compiler 6<br>Cygwin GCC<br>GCC 10.2.1 [aarch64-none-li<br>GCC 10.2.1 [arm-none-eabi]<br>GCC 8.3.0 [aarch64-elf]<br>MinGW GCC | inux-gnu] |   |
| Show project types and toolchains only if they                                                                                                    | are supported on the platform                                                                                                    |           |   |
| Contraction of the sector of the sector o | ext > Finish                                                                                                    | Cancel    |   |

- 4. Type **Project Name** and keep **Use default location** checked.
- 5. For Project type, expand Executable and choose Hello World ANSI C Project
- 6. For Toolchains, choose Arm Compiler 6
- 7. Click **Finish** to create the new project.

🔝 Development Studio Workspace - HelloWorld/src/HelloWorld.c - Arm Development Studio IDE

File Edit Source Refactor Navigate Search Project Run Window Help

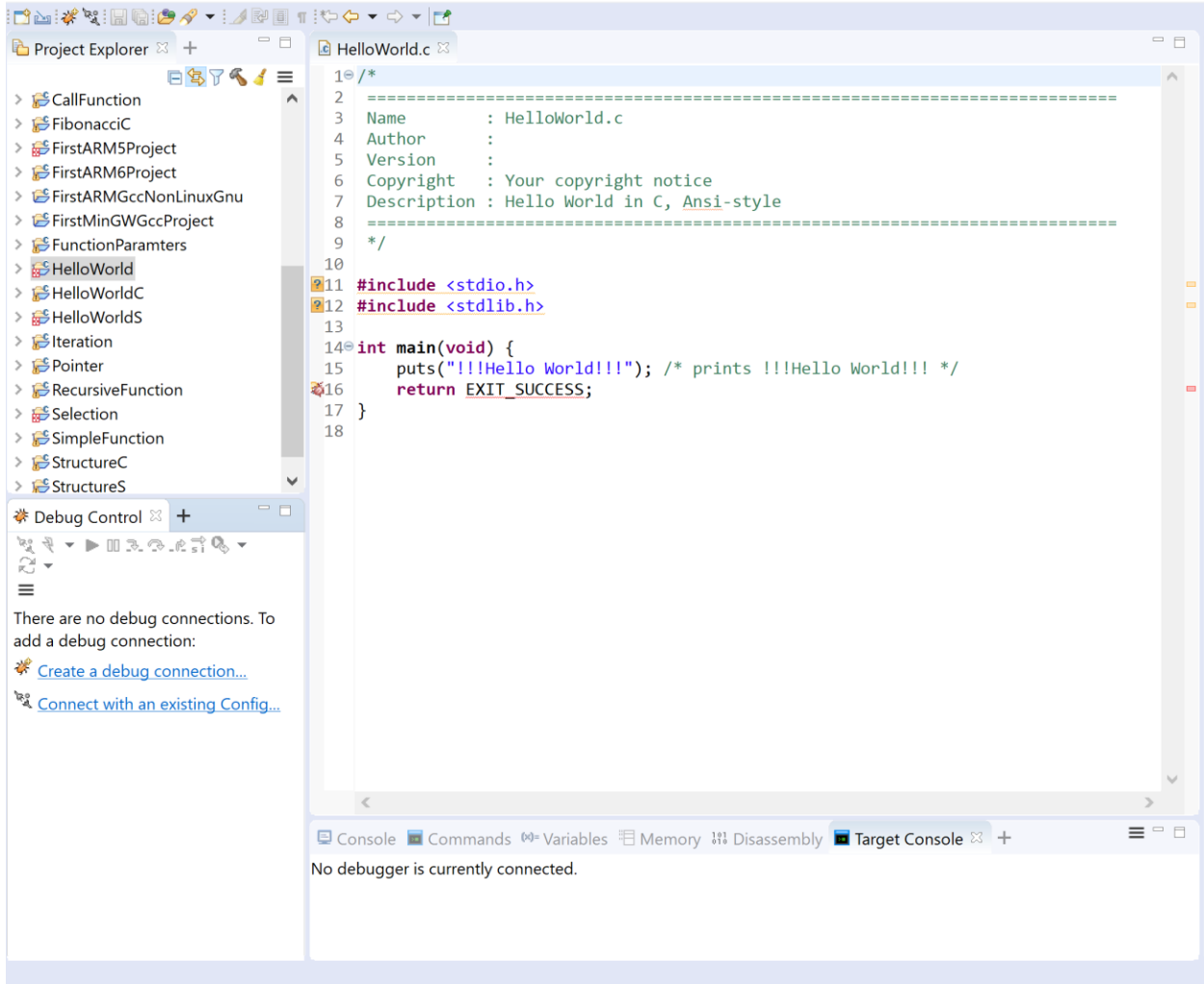

8. In the Project Explorer view, right-click the HelloWorld project and select Properties.

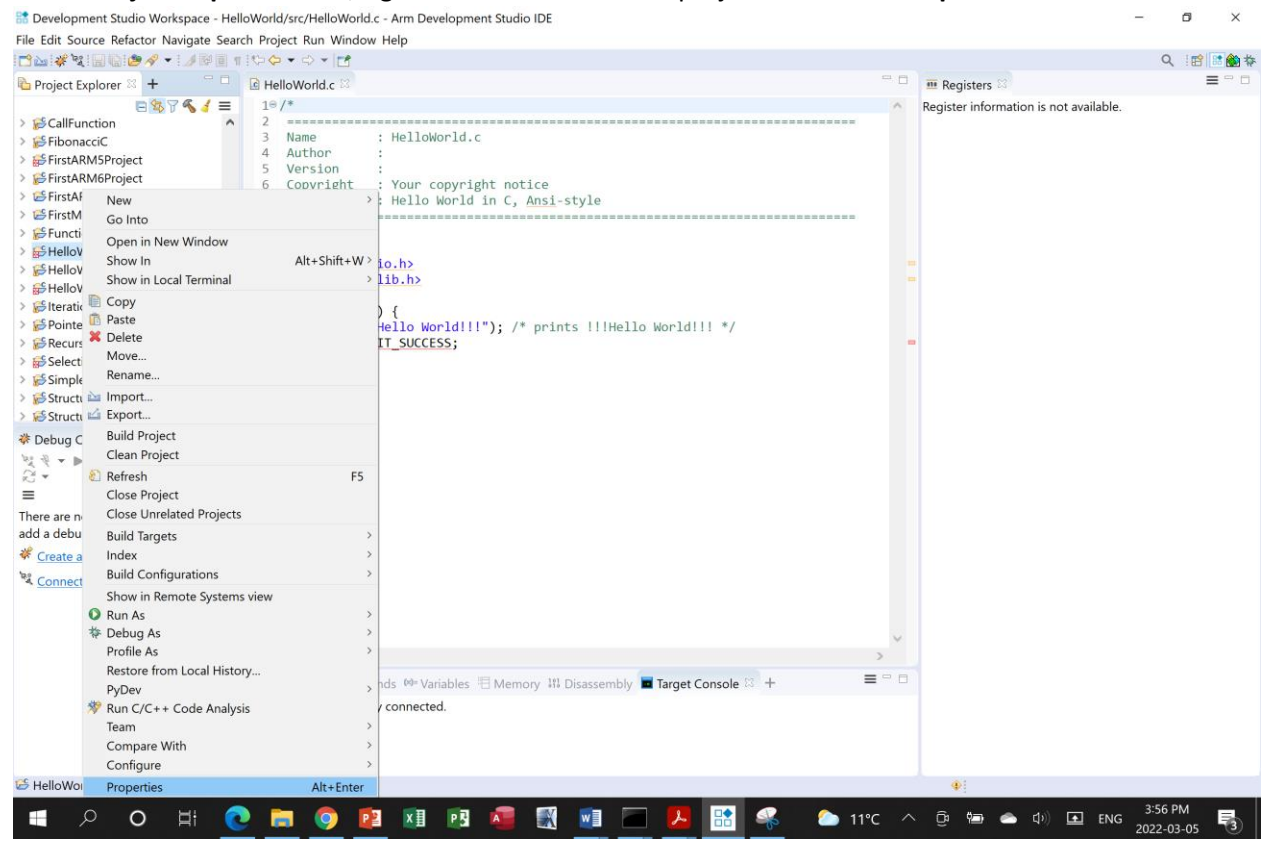

| 🛛 🔡 Properties for HelloWo                                                                                                    | rld                                                                                                    |                                                                                                    |       |                                      | ×           |
|----------------------------------------------------------------------------------------------------|----------------------------------------------------------------------------------------------------|----------------------------------------------------------------------------------------------------|-------|--------------------------------------|-------------|
|                                                                                                    | Resource                                                                                                    |                                                                                                    |       | $\langle \neg \bullet \circ \rangle$ | <b>▼</b> 00 |
| <ul> <li>Resource<br/>Builders</li> <li>C/C++ Build</li> <li>C/C++ General<br/>Project Natures<br/>Project References<br/>Run/Debug Settings</li> </ul> | Path:<br>Type:<br>Location:<br>Last modified<br>Text file enco<br>Inherited<br>Other:<br>Store the<br>New text file<br>Inherited<br>Other: | /HelloWorld<br>Project<br>C:\Users\Tanha\Development Studio Workspace\HelloWorld<br>March 5, 2022 at 3:53:13 p.m.<br>ding<br>from container (Cp1252)<br>Ep1252<br>encoding of derived resources separately<br>line delimiter<br>from container (Windows)<br>/indows | aulte | Apple                                |             |
| ?                                                                                                    |                                                                                                    | Apply and Clc                                                                                                    | se    | Cancel                               |             |

9. Expand C/C++ Build, and select Build Variables.

| 🔠 Properties for HelloWc                                                                                                    | orld                                                                 |                                                            |                                           |                                          |                                                | _                                                           |                                         |
|----------------------------------------------------------------------------------------------------|----------------------------------------------------------------------|------------------------------------------------------------|-------------------------------------------|------------------------------------------|------------------------------------------------|-------------------------------------------------------------|-----------------------------------------|
| type filter text                                                                                                    | Build Variable                                                       | s                                                          |                                           |                                          |                                                |                                                             | ← → ⇒ 8                                 |
| <ul> <li>Resource<br/>Builders</li> <li>C/C++ Build<br/>Build Variables</li> </ul>                                                      | Configuration:                                                       | Debug [Ac                                                  | tive ]                                    |                                          |                                                | ✓ Manage 0                                                  | Configurations                          |
| Environment<br>Logging<br>Settings<br>Tool Chain Editor<br>C/C++ General<br>Project Natures<br>Project References<br>Run/Debug Settings | Name                                                                 | Туре                                                       | Value                                     |                                          |                                                |                                                             | Add<br>Edit<br>Delete                   |
|                                                                                                    | Show syster<br>Build Variables<br>configuration, s<br>may use them o | m variables<br>are IDE only<br>such as enviro<br>directly. | variables, which ca<br>onment variable va | n be used for strir<br>alue or command l | ng substitution wh<br>ine parameter in f<br>Re | een defining exter<br>form of \${VAR}, in<br>store Defaults | rnal builder<br>ternal builder<br>Apply |
| ?                                                                                                    |                                                                      |                                                            |                                           |                                          | Арр                                            | ly and Close                                                | Cancel                                  |

## 10. Set Configuration to Debug [Active].

11. Select **Settings** under **C/C++ Build** to set target CPU and linker base RAM address.

| 🚼 Properties for HelloWo                                                                                                    | orld                                                                                                    | — D ×                  |
|----------------------------------------------------------------------------------------------------|----------------------------------------------------------------------------------------------------|------------------------|
| type filter text                                                                                                    | Settings                                                                                                    | ← → ⇒                  |
| type filter text<br>Resource<br>Builders<br>C/C++ Build<br>Build Variables<br>Environment<br>Logging<br>Settings<br>Tool Chain Editor<br>C/C++ General<br>Project Natures<br>Project References<br>Run/Debug Settings | Settings<br>Configuration: Debug [Active]<br>Tool Settings Puild Steps Puild Artifact Binar<br>Target<br>Debugging<br>Debugging<br>Debugging<br>Debugging<br>Debugging<br>Debugging<br>Debugging<br>Debugging<br>Warnings and Errors<br>Miscellaneous<br>Target<br>Preprocessor<br>Miscellaneous<br>Source Language<br>Debugging<br>Warnings and Errors<br>Miscellaneous<br>Source Language<br>Debugging<br>Warnings and Errors<br>Miscellaneous<br>Target<br>Preprocessor<br>Miscellaneous<br>Source Language<br>Debugging<br>Warnings and Errors<br>Miscellaneous<br>Debugging<br>Warnings and Errors<br>Miscellaneous<br>Target<br>Miscellaneous<br>Miscellaneous<br>Miscellaneous<br>Miscellaneous<br>Miscellaneous |                        |
|                                                                                                    | <ul> <li>Milliprates</li> <li>Optimizations</li> <li>Additional Information</li> <li>Warnings and Errors</li> <li>Miscellaneous</li> </ul>                                                                                                    |                        |
| ?                                                                                                    |                                                                                                    | Apply and Close Cancel |

# 12. In the Tool Settings tab, select All Tools Settings > Target

## 13. From the Target CPU dropdown, select Cortex-A53 AArch64.

| B Development Studio Workspace -                                                                                                    | 🔠 Properties for HelloWe                                                                                          | orld                                                                                                    |                                                                                                    |                                                                                                    | -                                                    |               | ×   |                     | -       | o ×           |
|----------------------------------------------------------------------------------------------------|----------------------------------------------------------------------------------------------------|----------------------------------------------------------------------------------------------------|----------------------------------------------------------------------------------------------------|----------------------------------------------------------------------------------------------------|------------------------------------------------------|---------------|-----|---------------------|---------|---------------|
|                                                                                                    | type filter text                                                                                                  | Settings                                                                                                    |                                                                                                    |                                                                                                    |                                                      | ⇔ • ⇔         | • 8 |                     | Q       | 112 2 1 1 1 1 |
| Project Explorer  +  CallFunction  CallFunction  FibonacciC  FibonacciC                                                                                                    | <ul> <li>Resource</li> <li>Builders</li> <li>C/C++ Build</li> <li>Build Variables</li> <li>Environment</li> </ul> | Configuration: Debug [Active]                                                                                                    | <ul> <li>Build Astifact</li> </ul>                                                                                        | Direct Deres                                                                                                    | <ul> <li>Manage Co</li> <li>Encode Sector</li> </ul> | nfigurations. | Î   | n is not available. |         | = - 0         |
| FirstARMOPFiget<br>SFirstARMSProject<br>FirstARMSProject<br>FirstARMScRonDinuxGnu<br>FirstARMScRonDinuxGnu<br>FirstARMScRonDinuxGnu<br>FirstARMSCRONDING<br>FirstARMSProject<br>FirstARMSProject<br>Firs | Logging<br>Settings<br>Tool Chain Editor<br>> C/C++ General<br>Project Natures<br>Run/Debug Settings              | <ul> <li>Tool Settings Build Steps</li> <li>All Tools Settings</li> <li>Target</li> <li>Debugging</li> <li>Libraries</li> <li>Optimizations</li> <li>Source Language</li> <li>Optimizations</li> <li>Source Language</li> <li>Optimizations</li> <li>Source Language</li> <li>Optimizations</li> <li>Source Language</li> <li>Optimizations</li> <li>Source Language</li> <li>Optimizations</li> <li>Source Language</li> <li>Optimizations</li> <li>Source Language</li> <li>Optimizations</li> <li>Source Language</li> <li>Optimizations</li> <li>Source Language</li> <li>Optimizations</li> <li>Source Libraries</li> <li>Optimizations</li> <li>Additional Information</li> <li>Warnings and Errors</li> <li>Miscellaneous</li> </ul> | Build Artifact Target CPU Target CPU Target FPU C Float ABI Style order Secure Code C C C C C C C C C C C C C C C C C C C | Binary Parsers<br>interic AArch64<br>ortex-A35 AArch64<br>ortex-A35 AArch32<br>ortex-A53 AArch32<br>ortex-A55 AArch32<br>ortex-A57 AArch32<br>ortex-A57 AArch32<br>ortex-A57 AArch32<br>ortex-A73 AArch32<br>ortex-A73 AArch32<br>ortex-A73 AArch32<br>ortex-A73 AArch32<br>ortex-A73 AArch32<br>ortex-A75 AArch32<br>ortex-A76 AArch32<br>ortex-A76 AArch32<br>ortex-A76 AArch32 | Error Parsers                                        |               | v   |                     |         |               |
| 15 HelloWorld                                                                                                    | ?                                                                                                    |                                                                                                    |                                                                                                    |                                                                                                    | Apply and Close                                      | Cancel        |     |                     |         |               |
| Pellovvoria                                                                                                    |                                                                                                    |                                                                                                    |                                                                                                    |                                                                                                    |                                                      |               |     |                     |         |               |
| 📕 🔎 O 🖽                                                                                                    | 2 🖬 🧿 🛙                                                                                                    | 2 🚺 🖪 🗖 🕅                                                                                                    | vi 🔤 🛃                                                                                                    | - 🔝 🚳                                                                                                    | 🜔 11°C 🔿                                             | Ô 🍋           | -   | 다) 🖬 ENG            | 4:10 Pl | M. 🖏          |

## 14. From the Target FPU dropdown, select Armv8 (Neon).

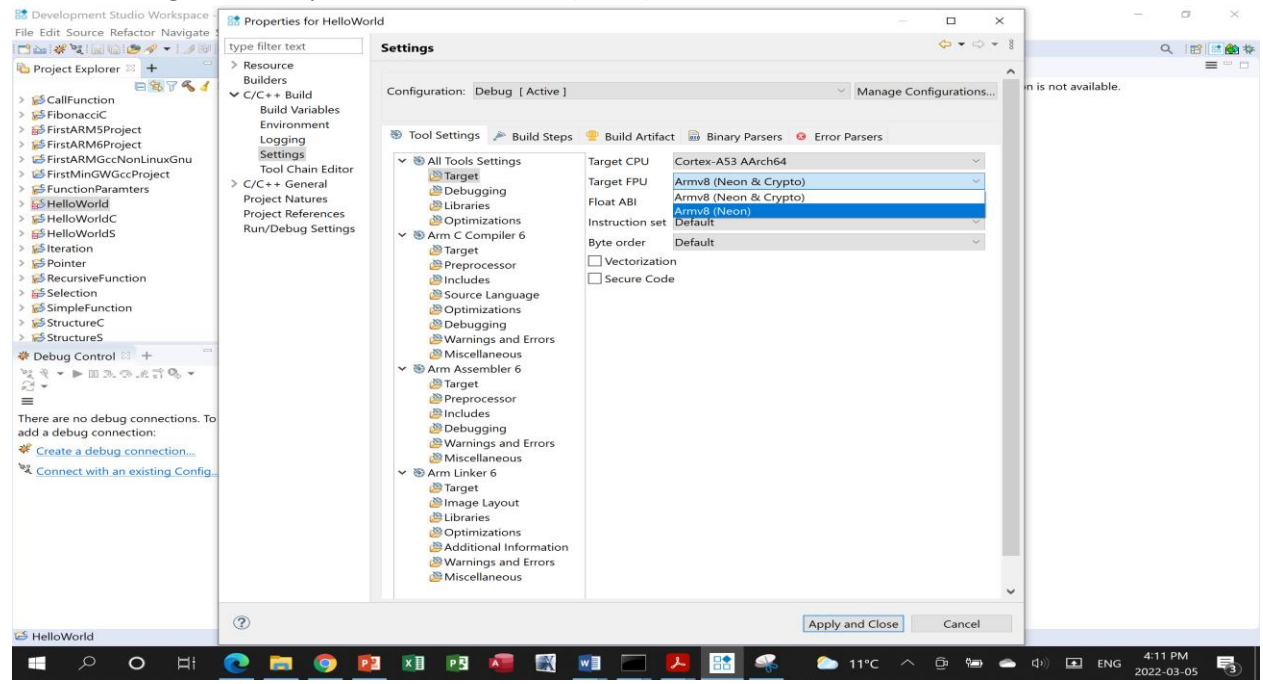

#### 15. Select Arm Linker 6 > Image Layout.

| esource<br>uilders<br>/C++ Build<br>Build Variables<br>Environment<br>Logging<br>Settings<br>Tool Chain Editor<br>/C++ General<br>roject Natures<br>roject References<br>um/Debug Settings<br>Um/Debug Settings<br>** 8 All Tools Settings<br>** 8 All Tools Settings<br>** 8 All Tools Settings<br>** 8 All Tools Settings<br>** 8 All Tools Settings<br>** 8 All Tools Settings<br>** 8 All Tools Settings<br>** 8 All Tools Settings<br>** 8 Arm C Compiler 6<br>** 8 Arm C Compiler 6<br>** 8 Arm C Compiler 6<br>** 8 Arm C Compiler 6<br>** 8 Arm Assembler 6<br>** 8 Arm Assembler 6<br>** 8 Ar | e filter text                                                                                                    | Settings                                                                                                    |                                                                                                    |                   |          | < →                                            | 4            |
|----------------------------------------------------------------------------------------------------|----------------------------------------------------------------------------------------------------|----------------------------------------------------------------------------------------------------|----------------------------------------------------------------------------------------------------|-------------------|----------|------------------------------------------------|--------------|
| <ul> <li>Includes</li> <li>Debugging</li> <li>Warnings and Errors</li> <li>Miscellaneous</li> <li>S Arm Linker 6</li> <li>Target</li> <li>Image Layout</li> <li>Libraries</li> <li>Optimizations</li> <li>Additional Information</li> <li>Additional Information</li> </ul>                                                                                                    | e filter text<br>tesource<br>tuilders<br>C/C++ Build<br>Build Variables<br>Environment<br>Logging<br>Settings<br>Tool Chain Editor<br>C/C++ General<br>troject Natures<br>troject References<br>tun/Debug Settings | Settings<br>Configuration: Debug [Active]<br>Tool Settings Pauld Steps<br>Salar Settings<br>Salar Settings<br>Salar Sett | Build Artifact Binary P.<br>Image entry point (entry)<br>RO base address (ro_base)<br>RW base address (rw_base)<br>ZI base address (zi_base)<br>Scatter file (scatter)<br>Predefine (pd) | arsers S Error Pa | Manage ( | ় ► ►<br>Configuratio<br>Browse<br>হা কা হা হা | ⊂<br>on<br>₽ |
|                                                                                                    |                                                                                                    | <ul> <li>Preprocessor</li> <li>Includes</li> <li>Debugging</li> <li>Warnings and Errors</li> <li>Miscellaneous</li> <li>Target</li> <li>Target</li> <li>Image Layout</li> <li>Ubraries</li> <li>Optimizations</li> <li>Additional Information</li> <li>Warnings and Errors</li> </ul>                                                                                                    |                                                                                                    |                   |          |                                                |              |

- 16. In the RO base address field, enter 0x80000000.
- 17. Click Apply and Close.
- 18. If you are prompted to rebuild the index, click Yes.

| 🚼 Development Studio Workspace - HelloWorld/src/HelloWorld.c - A                                                                                                    | Arm Development Studio IDE                                        |        | - 0                                    | ×          |
|----------------------------------------------------------------------------------------------------|-------------------------------------------------------------------|--------|----------------------------------------|------------|
| File Edit Source Refactor Navigate Search Project Run Window He                                                                                                    | alb                                                               |        | 0 12                                   | <b>*</b> * |
|                                                                                                    |                                                                   |        | III Registers 🛛 🗮                      |            |
| CallFunction A 2                                                                                                    | telloworld.c                                                      | ^      | Register information is not available. |            |
| > portionaccic 4 Author :<br>> portionaccic 4 Author :<br>> portionaccic 5 Version :<br>> portionaccic 6 Copyright : 1<br>> portionaccic 6 Copyright : 1                                                                                                    | (our copyright notice                                             |        |                                        |            |
| > SFirstMing Go Into                                                                                                    |                                                                   |        |                                        |            |
| Image: Second Second                               | hz<br>J.hz                                                        |        |                                        |            |
| > Softendiver Copy<br>> Softendiver Paste<br>> Softendiver Paste<br>> Softendiver Paste<br>> Softendiver Paste<br>> Softendiver Paste<br>> Softendiver Paste<br>> Softendiver Paste                                                                                                    | <pre>lo World!!!"); /* prints !!!Hello World!!! */ SUCCESS;</pre> | -      |                                        |            |
| > set SimpleFu Rename                                                                                                    |                                                                   |        |                                        |            |
| <ul> <li>Structure: Structure: Structure</li></ul> |                                                                   |        |                                        |            |
| Debug Cont     Build Project                                                                                                    |                                                                   |        |                                        |            |
| V V V III Clean Project                                                                                                    |                                                                   |        |                                        |            |
| K                                                                                                    |                                                                   |        |                                        |            |
| There are no d Close Unrelated Projects                                                                                                    |                                                                   |        |                                        |            |
| add a debug c Build Targets >                                                                                                    |                                                                   |        |                                        |            |
| Create a de Index     Build Configurations                                                                                                    |                                                                   |        |                                        |            |
| Show in Remote Systems view                                                                                                    |                                                                   |        |                                        |            |
| Run As >                                                                                                    |                                                                   |        |                                        |            |
| ☆ Debug As >>                                                                                                    |                                                                   | $\sim$ |                                        |            |
| Profile As                                                                                                    | 1                                                                 | •      |                                        |            |
| PvDev >                                                                                                    | nds 🕬 Variables 🗏 Memory 👫 Disassembly 🔳 Target Console 🕂         |        |                                        |            |
| ≫ Run C/C++ Code Analysis                                                                                                    | 0 6 🔁 🖬 🖉 = 🖬 🛃 =                                                 | - 1    |                                        |            |
| Team                                                                                                    | prld]                                                             | ^      |                                        |            |
| Compare With                                                                                                    |                                                                   | ~      |                                        |            |
| FileNord Properties Alt+Enter                                                                                                    |                                                                   |        | • • • • • • • • • • • • • • • • • • •  |            |
| 🔳 🔎 O 🖽 💽 🚍 💿 😰                                                                                                    | 💵 💀 🧔 🔣 💷 🥅 😕 😁 9°C                                               | ^      | - ြ (回 (二) (口) (日 ENG 2022-03-05       | 3          |

19. In the Project Explorer view first right click on your project and then click on Build Project.

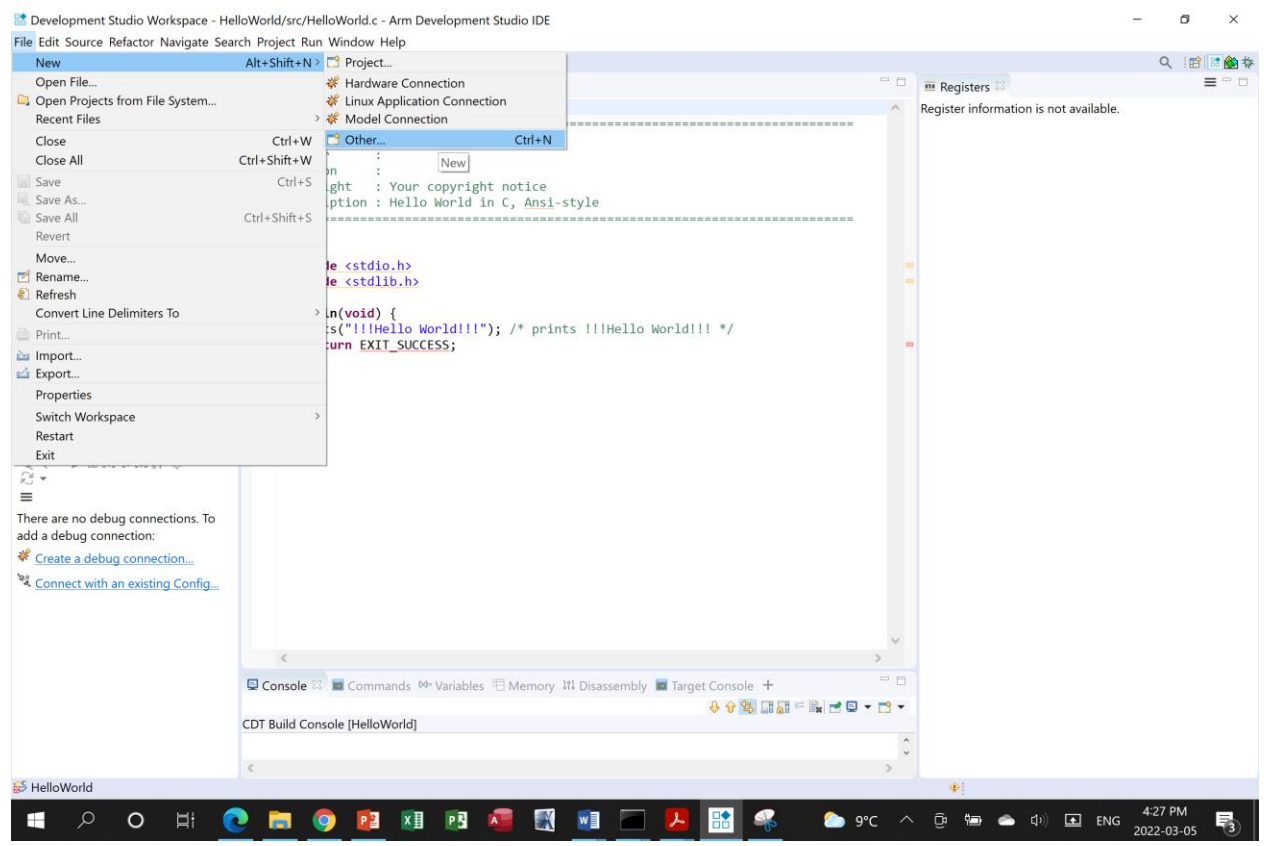

20. Select File >New >Other

| 🚼 New                                                                                                    |                                                 |        | _      |    | ×     |
|----------------------------------------------------------------------------------------------------|-------------------------------------------------|--------|--------|----|-------|
| <b>Select a wizard</b><br>Create a new Arm Deb                                                                                                    |                                                 | Ď      |        |    |       |
| Wizards:                                                                                                    |                                                 |        |        |    |       |
|                                                                                                    |                                                 |        |        |    |       |
| <ul> <li>&gt;  General</li> <li> Arm Debugger     <li>Arm Debugger</li> <li>Arm Debugger</li> <li>Arm</li></li></ul> | er Script<br>nection<br>ion Connection<br>ction |        |        |    |       |
| > CMSIS User Code                                                                                                    | - Template<br>< Back                            | Next > | Finish | Са | incel |

21. Select Arm Debugger > Arm Debugger Script and click Next.

| 🔡 New Sc              | ript                             |                                   |         |      |             |           |  |
|-----------------------|----------------------------------|-----------------------------------|---------|------|-------------|-----------|--|
| New Arm<br>Ready to   | <b>Debugger</b><br>create the ne | <b>Script</b><br>w Arm Debugger S | Script. |      |             |           |  |
| Location<br>File Name | \${workspac                      | e_loc:HelloWorld}<br>semihosting  |         |      | File System | Workspace |  |
| ?                     |                                  | < Back                            | Next >  | Fini | sh          | Cancel    |  |

22. In the **File Name** field, name this script **use\_model\_semihosting** and click **Finish**. The empty script opens in the **Editor window.** 

| le HelloWorld.c | 🖹 *use_model_semihosting.ds 🛛 |              |
|-----------------|-------------------------------|--------------|
| 1set semih      | osting enabled off            | ^            |
|                 |                               |              |
|                 |                               |              |
|                 |                               |              |
|                 |                               |              |
|                 |                               |              |
|                 |                               |              |
|                 |                               |              |
|                 |                               |              |
|                 |                               |              |
|                 |                               |              |
|                 |                               |              |
|                 |                               |              |
|                 |                               |              |
|                 |                               |              |
|                 |                               |              |
|                 |                               |              |
|                 |                               |              |
|                 |                               |              |
|                 |                               |              |
|                 |                               |              |
|                 |                               |              |
|                 |                               |              |
|                 |                               |              |
|                 |                               |              |
|                 |                               | $\checkmark$ |
| <               |                               | >            |

23. Add the following code set semihosting enabled off to the script and press Ctrl + S to save.

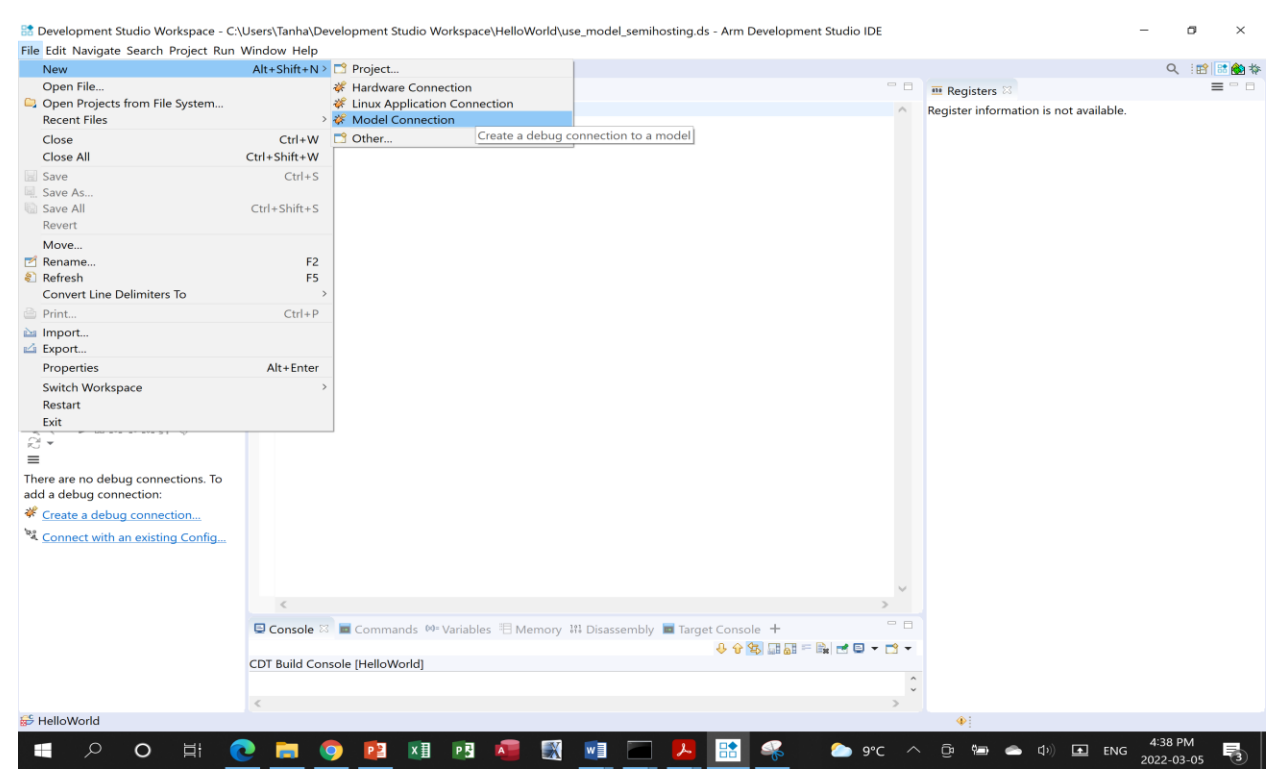

24. From the main menu, select File > New > Model Connection.

| 🔡 Model Connection                                                        |       | ×              |
|---------------------------------------------------------------------------|-------|----------------|
| Debug Connection                                                          | 5     | 2              |
| Enter a connection name and optionally associate with an existing project |       | <del>Y</del> t |
| Debug connection name: HelloWorld_FVP                                     |       |                |
| Associate debug connection with an existing project                       |       |                |
| <b>₽</b> AssemblyProject                                                  | <br>  |                |
| <b>i</b> € Assignment5                                                    |       |                |
| € CallFunction                                                            |       |                |
| 📂 FibonacciC                                                              |       |                |
| FirstARM5Project                                                          |       |                |
| 📂 FirstARM6Project                                                        |       |                |
| 😂 FirstARMGccNonLinuxGnu                                                  |       |                |
| 😤 FirstMinGWGccProject                                                    |       |                |
| 🔁 FunctionParamters                                                       |       |                |
| 😴 HelloWorld                                                              |       |                |
| <b>⊯</b> HelloWorldC                                                      |       |                |
| 😴 HelloWorldS                                                             |       |                |
| 📂 Iteration                                                               |       |                |
| 10 Pointer                                                                |       |                |
| <b>F</b> RecursiveFunction                                                |       |                |
| Selection                                                                 |       |                |
| SimpleFunction                                                            |       |                |
| F StructureC                                                              |       |                |
| StructureS                                                                |       |                |
| calendar_Armv8-A_AC6                                                      |       |                |
| calendar_Armv&-A_GCC                                                      |       |                |
|                                                                           |       |                |
|                                                                           |       |                |
| Sack Next > Finish                                                        | Cance | el             |
|                                                                           |       |                |

- 25. Enter a name for the debug connection, for example HelloWorld\_FVP.
- 26. Select **Associate debug connection with an existing project**, and select the project that you created and built and click **Next**.

| 🔡 Model Connection                                                                                | _ |     | $\times$ |
|---------------------------------------------------------------------------------------------------|---|-----|----------|
| Target Selection         O         No target selected.                                            |   |     | - Á      |
| type filter text<br>Recently Used Arm FVP Arm FVP (Installed with Arm DS) Arm SubSystem FVP Intel |   |     |          |
| Add a new model                                                                                   |   |     |          |
| Device:                                                                                           |   |     |          |
| Core(s):                                                                                          |   |     |          |
| Location:                                                                                         |   |     |          |
| No description available                                                                          |   |     |          |
| ? < Back Next > Finis                                                                             | h | Can | icel     |

27. In the Target Selection dialog box, specify the details of the target: a. Select Arm FVP (Installed with Arm DS)

| Todel Connection                            |        |     | $\times$ |
|---------------------------------------------|--------|-----|----------|
| larget Selection                            |        |     | X        |
| Select a target to debug                    |        |     | - Z      |
| type filter text                            |        |     |          |
| ✓ ♀ Arm FVP (Installed with Arm DS)         |        |     | ^        |
| Base_A32x1                                  |        |     |          |
| Base_A35x1                                  |        |     |          |
| Base_A53x1                                  |        |     |          |
| Base_A55x1                                  |        |     |          |
| Base_A55x4_A75x2                            |        |     |          |
| Base_A55x4_A76x2                            |        |     |          |
| Base_A57x1                                  |        |     |          |
| Base_A57x2_A53x4                            |        |     |          |
| Base_A/2x1                                  |        |     |          |
| Base_A72x2_A53x4                            |        |     |          |
| Base $A73x^2$ $A53x^4$                      |        |     |          |
| Base A75x1                                  |        |     |          |
|                                             |        |     | >        |
| Add a new model                             |        |     |          |
| Device: Base_A53x1                          |        |     |          |
| Core(s): Cortex-A53                         |        |     |          |
| Location: Configuration Database - configdb |        |     |          |
| No description available                    |        |     |          |
|                                             |        |     |          |
|                                             |        |     |          |
| C ABack Next >                              | Finish | Car | ncel     |

28. Select Base\_A53x1 and click Finish.

| lit configuration                                                   | and launch.                                                                                                    |                                                                                                   |                                                   |                         |        | Ŕ     |
|---------------------------------------------------------------------|----------------------------------------------------------------------------------------------------|---------------------------------------------------------------------------------------------------|---------------------------------------------------|-------------------------|--------|-------|
| ame: HelloWorld_f                                                   | FVP                                                                                                    |                                                                                                   |                                                   |                         |        |       |
| Connection                                                          | Files 🏶 Debugger 🌤 OS Awarenes                                                                                                    | s 🕺 Arguments 🖾 Enviro                                                                            | nment 🖾 Export                                    |                         |        |       |
| Select target                                                       |                                                                                                    |                                                                                                   |                                                   |                         |        |       |
| This debug config<br>Currently selected                             | uration is associated with Arm FVP (II<br>: Bare Metal Debug / Cortex-A53                                                           | nstalled with Arm DS) / Bas                                                                       | e_A53x1. Select which                             | debug operation to use. |        |       |
| ✓ Arm FVP (Inst                                                     | talled with Arm DS)                                                                                                    |                                                                                                   |                                                   |                         |        |       |
| ✓ Base_A53X ✓ Bare M                                                | etal Debug                                                                                                    |                                                                                                   |                                                   |                         |        |       |
| Cort                                                                | tex-A53                                                                                                    |                                                                                                   |                                                   |                         |        |       |
| > Linux K                                                           | Cernel Debug                                                                                                    |                                                                                                   |                                                   |                         |        |       |
|                                                                     |                                                                                                    |                                                                                                   |                                                   |                         |        |       |
|                                                                     |                                                                                                    |                                                                                                   |                                                   |                         |        |       |
|                                                                     |                                                                                                    |                                                                                                   |                                                   |                         |        |       |
|                                                                     |                                                                                                    |                                                                                                   |                                                   |                         |        |       |
|                                                                     |                                                                                                    |                                                                                                   |                                                   |                         |        |       |
|                                                                     |                                                                                                    |                                                                                                   |                                                   |                         |        |       |
|                                                                     |                                                                                                    |                                                                                                   |                                                   |                         |        |       |
|                                                                     |                                                                                                    |                                                                                                   |                                                   |                         |        |       |
|                                                                     |                                                                                                    |                                                                                                   |                                                   |                         |        |       |
|                                                                     |                                                                                                    |                                                                                                   |                                                   |                         |        |       |
| Arm Debugger wil                                                    | ll connect to an FVP to debug a bare                                                                                                | metal application.                                                                                |                                                   |                         |        |       |
| Arm Debugger wil                                                    | ll connect to an FVP to debug a bare                                                                                                | metal application.                                                                                |                                                   |                         |        |       |
| Arm Debugger wil<br>Connections                                     | I connect to an FVP to debug a bare                                                                                                 | metal application.<br>Model parameters                                                            | -C bp.secure memo                                 | prv=false               |        |       |
| Arm Debugger wil<br>Connections<br>Bare Metal Debug                 | Il connect to an FVP to debug a bare                                                                                                | metal application.<br>Model parameters<br>model Connection address                                | -C bp.secure_memo                                 | ory=false               |        |       |
| Arm Debugger wil<br>Connections<br>Bare Metal Debug<br>DTSL Options | I connect to an FVP to debug a bare<br>• Launch a new model<br>• Connect to an already running n<br>Edit Configure trace or other t | metal application.<br>Model parameters<br>model Connection address<br>target options. Using "defa | -C bp.secure_memo                                 | ory=false               |        |       |
| Arm Debugger wil<br>Connections<br>Bare Metal Debug<br>DTSL Options | I connect to an FVP to debug a bare<br>Launch a new model<br>Connect to an already running n<br>Edit                                | metal application.<br>Model parameters<br>model Connection address<br>target options. Using "defa | -C bp.secure_memo                                 | ory=false               |        |       |
| Arm Debugger wil<br>Connections<br>Bare Metal Debug<br>DTSL Options | Il connect to an FVP to debug a bare<br>Launch a new model<br>Connect to an already running n<br>Edit Configure trace or other t    | metal application.<br>Model parameters<br>model Connection address<br>target options. Using "defa | -C bp.secure_memo                                 | ory=false               |        |       |
| Arm Debugger wil<br>Connections<br>Bare Metal Debug<br>DTSL Options | Il connect to an FVP to debug a bare<br>Launch a new model<br>Connect to an already running n<br>Edit                               | metal application.<br>Model parameters<br>nodel Connection address<br>target options. Using "defa | -C bp.secure_memo                                 | ory=false               | Revert | Apply |
| Arm Debugger wil<br>Connections<br>Bare Metal Debug<br>DTSL Options | Il connect to an FVP to debug a bare<br>Launch a new model<br>Connect to an already running n<br>Edit                               | metal application.<br>Model parameters<br>nodel Connection address<br>target options. Using "defa | -C bp.secure_memo<br>;<br>ult" configuration opti | ny=false                | Revert | Apply |

- 29. In the Edit Configuration dialog box under the Connection tab, ensure that Arm FVP (Installed with Arm DS) > Base\_A53x1 > Bare Metal Debug > Cortex-A53 is selected.
- 30. Under Bare Metal Debug, in the Model parameters field, add -C bp.secure\_memory=false

| Edit Configuration                                                                  | —      | ×     |
|-------------------------------------------------------------------------------------|--------|-------|
| dit configuration and launch.                                                       |        | the   |
| Create, edit or choose a configuration to launch an Arm Debugger session.           |        | 200   |
| ame: HelloWorld_FVP                                                                 |        |       |
| 🗠 Connection 🔛 Files 🛛 🏘 Debugger 🧐 OS Awareness 🚧 Arguments 🗷 Environment 🖬 Export |        |       |
| Target Configuration                                                                |        |       |
| Application on host to download:                                                    |        |       |
| File System Workspace C Load symbols                                                |        |       |
| Files                                                                               |        |       |
| Load symbols from file V                                                            |        |       |
| File System Workspace                                                               |        |       |
| +                                                                                   |        |       |
|                                                                                     |        |       |
|                                                                                     |        |       |
|                                                                                     |        |       |
|                                                                                     |        |       |
|                                                                                     |        |       |
|                                                                                     |        |       |
|                                                                                     |        |       |
|                                                                                     |        |       |
|                                                                                     | Revert | Apply |
| 3)                                                                                  | Debug  | Close |
|                                                                                     | Debug  | ciose |

*31.* In the Files tab, select Target Configuration > Application on host to download > Workspace.

| Edit Configuration                         | 1                                                                                                    |       | — 🗆 ×    |
|--------------------------------------------|----------------------------------------------------------------------------------------------------|-------|----------|
| Edit configuration<br>Create, edit or choo | Select a file:                                                                                                    |       | <b>*</b> |
| Name: HelloWorld                           | <ul> <li>HelloWorld <ul> <li>.cproject</li> <li>.project</li> <li>.settings</li> <li>Debug</li> <li>HelloWorld.axf</li> <li>objects.mk</li> <li>objects.mk</li> <li>sources.mk</li> <li>erc</li> <li>HelloWorld_FVP.launch</li> <li>ers</li> <li>src</li> </ul> </li> <li>KemoteSystemsTempFiles</li> </ul> |       |          |
|                                            | ? ОК Са                                                                                                    | ancel | Apply    |

*32.* Click and expand the **HelloWorld** project and from the **Debug folder**, select **HelloWorld.axf** and click **OK**.

| Edit Configuration                                                                                                    |       | ×  |
|----------------------------------------------------------------------------------------------------|-------|----|
| dit configuration and launch.<br>A file has been specified to be downloaded to the target, which will require the core to be stopped, but<br>"Connect Only" has also been specified on the Debugger tab. | T     | Ş. |
| ame: HelloWorld_FVP                                                                                                    |       |    |
| 🦇 Connection 🚯 Files 🔪 🏘 Debugger 🚳 OS Awareness 🕬 Arguments 🖾 Environment 🖾 Export                                                                                                    |       |    |
| Target Configuration<br>Application on host to download:<br>\${workspace_loc:/HelloWorld/Debug/HelloWorld.axf}<br>File System Workspace 🗹 Load symbols<br>Files<br>Load symbols from file                |       |    |
| File System       Workspace         +                                                                                                    |       |    |
| Revert                                                                                                    | Apply |    |
| ⑦ Debug                                                                                                    | Close |    |

| Edit Configuration                                                                                                | —                   |             |
|----------------------------------------------------------------------------------------------------|---------------------|-------------|
| <b>Edit configuration and launch.</b><br>Create, edit or choose a configuration to launch an Arm Debugger session | on.                 | T.          |
| Name: HelloWorld_FVP                                                                                              |                     |             |
| Connection 📾 Files 🌴 Debugger 🛛 🧐 OS Awareness 📴 Argument                                                         | s Kanala Environmer | nt 🖾 Export |
| Run control                                                                                                    |                     |             |
| ○ Connect only ○ Debug from entry point 	 Debug from symbol                                                       | main                |             |
| Run target initialization debugger script (.ds / .py)                                                             |                     |             |
| {workspace_loc:/HelloWorld/use_model_semihosting.ds}                                                              | File System         | Workspace   |
| Run debug initialization debugger script (.ds / .py)                                                              |                     |             |
|                                                                                                    | File System         | Workspace   |
| Execute debugger commands                                                                                         |                     |             |
|                                                                                                    |                     | ^ <b>~</b>  |
| <                                                                                                    |                     | >           |
|                                                                                                    | Revert              | Apply       |
| ?                                                                                                    | Debug               | Close       |

- 33. In the **Debugger** tab, select **Debug from symbol**.
- 34. Enable Run target initialization debugger script (.ds/.py) and click Workspace.
- 35. Select the use\_model\_semihosting.ds script and click OK.
- *36.* Click **Debug** to load the application on the target, and load the debug information into the debugger.

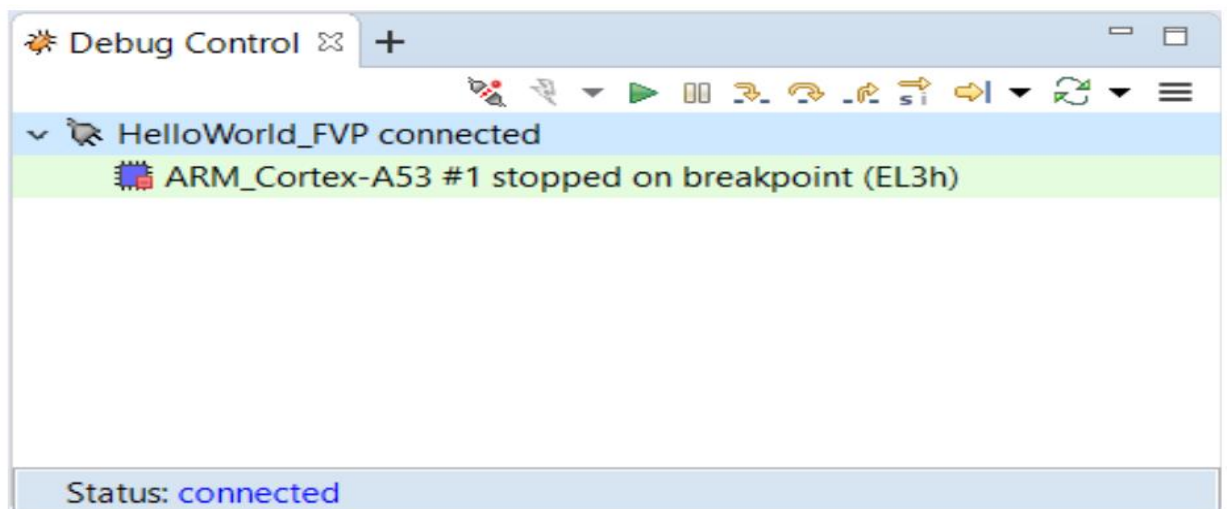